## **FICHE PRATIQUE**

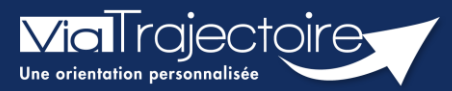

## Gestion des relances automatiques

Grand-âge

Six mois après la création d'un dossier d'inscription en EHPAD, une mise à jour sera automatiquement demandée à la personne ayant la responsabilité du dossier.

Cette fiche pratique vous indique comment gérer les relances automatiques.

## 1 Se rendre sur le tableau de bord

- 1. Cliquez sur le menu déroulant GRAND ÂGE
- 2. Cliquez sur Mes dossiers

| GRAND ÂGE        |
|------------------|
| Créer un dossier |
| Mes dossiers     |

Les dossiers s'affichant avec le sigle 🖸 font l'objet d'une « relance automatique », c'est-à-dire, d'une demande de mise à jour des données afin de maintenir les demandes auprès des établissements.

| Dossiers en cours Non suivis Admis Archivés Annulés |         |         |            |                       |                    |            |                            |          |                |          |
|-----------------------------------------------------|---------|---------|------------|-----------------------|--------------------|------------|----------------------------|----------|----------------|----------|
| N°                                                  | Statut  | Héberg. | Identité   | Adresse actuelle      | Usager<br>connecté | Dépendance | Type de prise en<br>charge | Modif.   | Remplissage    | Demandes |
| 44919213                                            | 😤 III 🖓 | Perm.   | OCTOBRE LU | 14200 - herouville st | $\checkmark$       | 2          | - Prise en charge          | 21/10/21 | adm. méd. aut. | 1/4      |

## 2 Maintenir la demande

- 1. Cliquez sur le dossier concerné par une relance automatique
- 2. Cliquez sur Maintenir et actualiser la demande

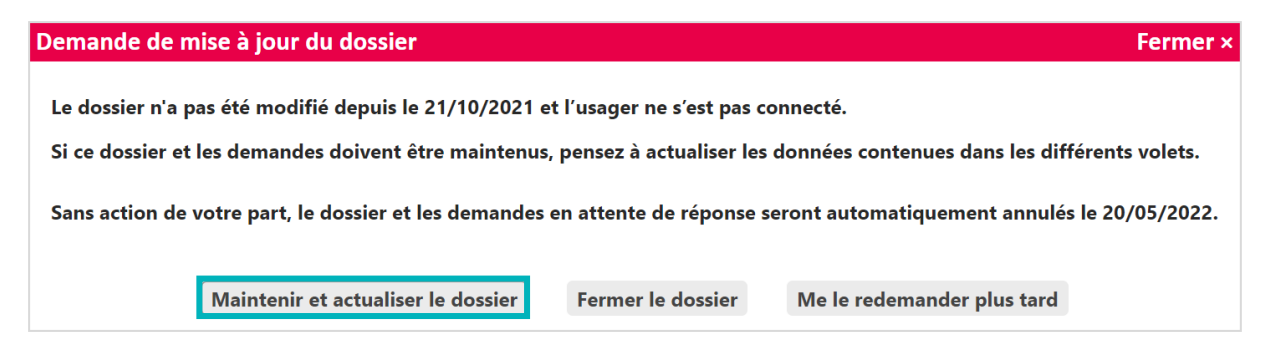

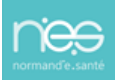